## 感染症発生動向調査事業 定点報告に関する Q&A

令和6年8月作成

Q1 定点報告(週報または月報)について、一度登録したデータの修正や追加ができない

## A1 既にデータが入力されている場合、新規登録ボタンを押しても入力が出来ない状態にあります。 以下の(1)~(3)の手順でデータ修正を行うようお願いいたします。 ※定点報告(週報)を例とします。

<引用・改変>感染症サーベイランスシステム ヘルプガイド 研修テキスト/研修動画 医療機関向け研修資料 P45

(1)ログインし、定点報告を選択(①)、次ページで定点報告(週報)を選択(②)します。

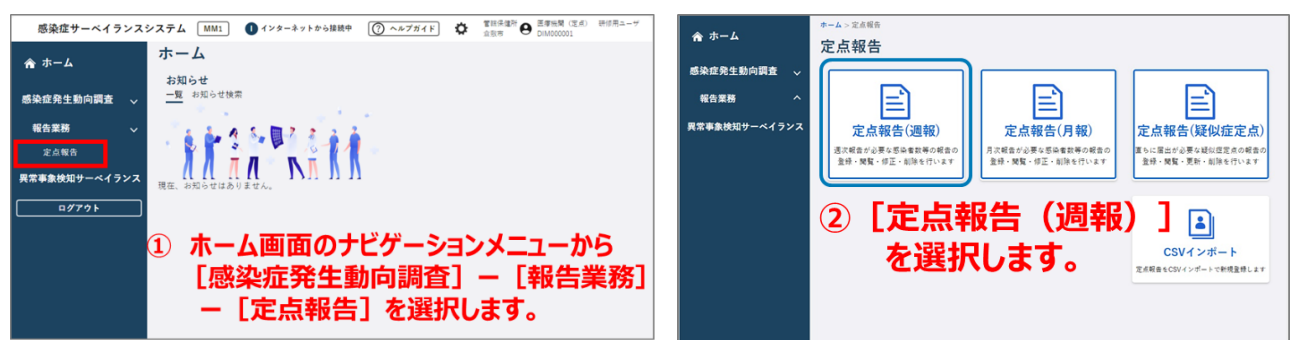

(2)定点種別(③)、調査期間(④)を選択し、検索ボタン(⑤)を押します。

| 点報告(週報)−    | -覧                       |                                       |
|-------------|--------------------------|---------------------------------------|
| 検索条件        |                          | · · · · · · · · · · · · · · · · · · · |
| 都道府県: 福岡県 > | 保健新: 405900:銃撃 -         | )                                     |
| 定点医遗機閉:     | → 副吉期時:2024 升、第 22 週目 (4 | ) <u>5</u>                            |
| 状態:「すべて~    | □ 医療機関が最終更新者の報告のみ        | 検索                                    |
| 並び頁:        | ▼ ● 昇順 ○ 降順              | Q                                     |
| ·           |                          |                                       |

(3)データを入力します。

ただし、過去に1件以上報告していた場合(3-1)と、0報告をしていた場合(3-2)で検索結果画面が 異なりますのでご注意ください。

## (3)-1 1件以上報告していた場合

検索結果の「定点種別の青文字部分(⑥)」をクリックすると既存データが表示されるので、修正・追加 したい箇所のみデータ入力を行い、登録ボタンを押します。

| ☞▲<br>定点報告(週報)一覧             |                        |                    |        |
|------------------------------|------------------------|--------------------|--------|
| 検索条件                         |                        |                    | ^      |
| 都道府県: 福岡県 ✔ 保健所: 405900:筑柴 ✔ | 定点種別: インフルエンザ/COVID-19 | 9定点 >              |        |
| 定点医療機関:                      | ✔ 調査期間:2024 年、第 2      | 2 過世               |        |
| 状態: すべて ▼ □ 医療機関             | 副が最終更新者の報告のみ           |                    | 検索     |
| 並び16: 🔰 🗧 昇順                 | 〇 降順                   |                    | Q      |
|                              |                        | CSV出力              | 📑 新規登録 |
| 検索結果 1件                      |                        |                    | 削除     |
| 調査期間 週                       | 定点医療機関                 | 定点種別               | 状態     |
| 2024/05/27~ 2024/06/02 22    | (医)徒然会 伊藤医院内科          | インフルエンザ/COVID-19定点 | 報告済    |

## (3)-2 0報告をしていた場合

検索結果はすべて「黒文字」で表示されます。データを入力するためには、「0」報告のデータを削除す る必要があります。検索結果の「空欄部分(⑦辺り)」をクリック、結果が選択され図のように行の背景色 が灰色から白色に変わったら(青枠がつく場合もある)、「削除ボタン(⑧)」を押します。データを削除後、 「新規登録ボタン(⑨)」を押し、データを入力し、入力内容を確認後、登録ボタンを押します。

| 4               |                         |                  |              |
|-----------------|-------------------------|------------------|--------------|
| [点報告(週報)一覧      |                         |                  |              |
| 検索条件            |                         |                  | ^            |
| 撤進府県: 福岡県 ✔ 保健別 | f: 405900: 筑紫 🗸 定点標別: 基 | 幹定点 ~            |              |
| 定点医療機関:         | ▼ 桐五期                   | 尚:2024 年、第 22 遠回 |              |
| 状態: すべて >       | ○ 医療機関が最終史新者            | の報告のみ            | 検索           |
| 並び順:            | ▶ ● 昇順 〇 隆頃             |                  |              |
|                 |                         |                  | CSV出力 📑 新規登録 |
| 検索結果 1件         |                         |                  | 8            |
| 調査期間            | 20.100                  | 定点医療機関           | 定点種別 状態      |
| 2024/05/27~ 20  | 024/06/02 22            | 7 福岡県済生会二日市病院    | 基幹定点 報告済     |

- Q2 A1 の通り作業を行ったが、「国への報告が完了しているため、修正(または削除)できません。」と 表示される。ロック解除を依頼したい。
- A2 政令市及び県では、医療機関及び医師会からご入力いただいたデータを毎週国へ報告しており、報告後はデータ修正が出来ないようロックがかかります。

報告後のデータ修正を希望される場合は、下記を参照いただき、いずれか該当する機関へご連絡を お願いします。

なお、ロック解除を依頼される際は、事前に週報・月報のどちらに該当する疾患かを確認し、「第〇週」 もしくは「〇月分」と明確にお伝えください。

また、データ修正完了後は、データ修正完了のご連絡をお願いします。ただし、新型コロナウイルス感 染症入院に関しては、ロックはかかりません。このため、ロック解除および修正(または削除)後のご連絡 は不要です。

(1) FAX で福岡県医師会に報告している医療機関

ロック解除の依頼及びデータ修正完了の報告については、福岡県医師会へご連絡をお願いします。 (2) 直接 NESID に入力している医療機関

医療機関所在地により連絡先が異なりますので、下記を参考に対応をお願いします。

① 北九州市内もしくは福岡市内の医療機関

ロック解除及びデータ修正完了のご連絡を各市へお願いします。

久留米市内の医療機関

ロック解除は福岡県保健環境研究所へご連絡をお願いします。

なお、データ修正後は、久留米市ヘデータ修正完了のご連絡をお願いします。

③①及び②以外の医療機関

ロック解除及びデータ修正完了のご連絡を福岡県保健環境研究所へお願いします。

(参考)

各機関の連絡先

| 福岡県医師会             | 092-431-4564 |  |
|--------------------|--------------|--|
| 福岡市保健医療局保健所健康危機管理課 | 092-711-4270 |  |
| 北九州市保健所 保健企画課      | 093-522-5721 |  |
| 久留米市保健所 保健予防課      | 0942-30-9730 |  |
| 福岡県保健環境研究所 企画情報管理課 | 092-921-9942 |  |

Q3 NESID の利用者登録を行いたい。 利用者登録内容(二段階認証メール、電話番号、氏名の表記)を修正したい。 パスワードを間違えてログインできなくなってしまった。 A3 福岡県医師会へご連絡をお願いします。

定点報告に関する登録内容の変更、パスワード初期化をご希望の場合は、福岡県医師会に、必ず利 用者 ID を伝えてください。

なお、定点報告の利用者登録と全数報告の利用者登録では、申請先が異なりますので、ご注意くだ さい。